## Sonel KT-400 / 200 Termovízna kamera

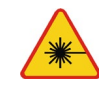

Laserové ukazovadlo inštalované na kamere môže byť v prípade priameho pohľadu nebezpečné pre oči! NESVIEŤTE LASEROVÝM LÚČOM PRIAMO DO OČÍ INÝM OSOBÁM ALEBO ZVIERATÁM!

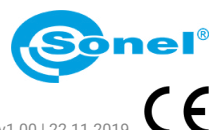

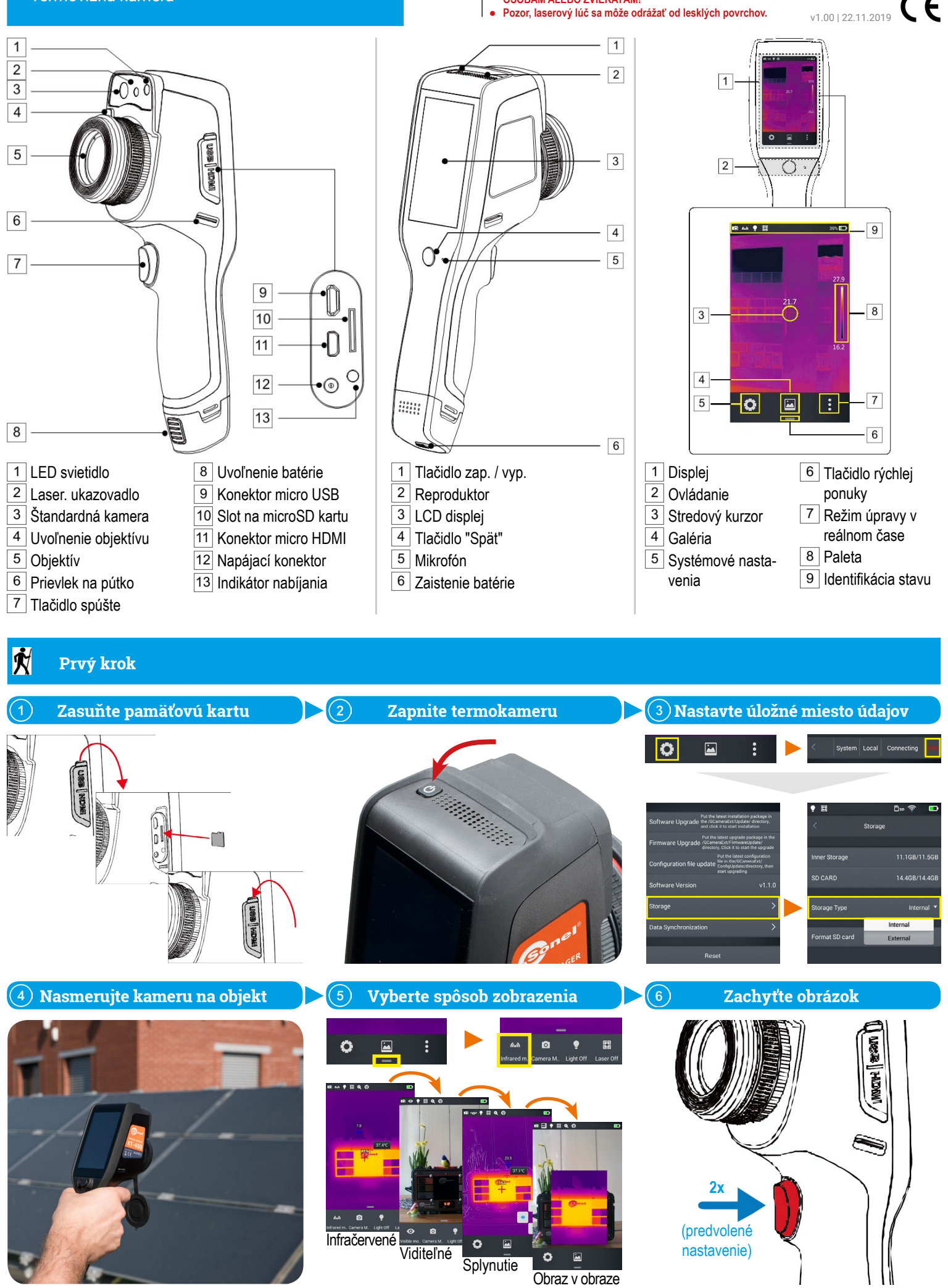

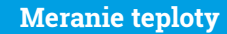

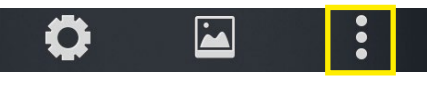

V režime obrázkov v reálnom čase klepnite na tlačidlo ponuky úprav. Vyberte Parameter.

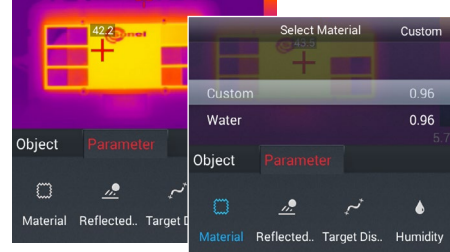

Zvoľte Material na zmenu nastavenia podľa emisnej schopnosti meraného objektu:

- nastavte vlastnú hodnotu alebo
- vyberte materiál zo zoznamu.

Klepnite na obrázok IR na obrazovke, uložíte zmeny a vrátite sa do režimu reálneho času.

Prehliadanie súborov

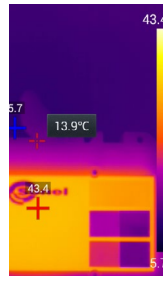

43.4 Ak chcete nastaviť teplotný rozsah manuálne, klepnite na extrémne hodnoty (objavia sa symboly zámku) a nastavte ich tak, ako potrebujete.

> Ak chcete nastaviť autorozsah, dvakrát klepnite na tieto hodnoty.

Na kalibráciu kamery dvakrát klepnite mimo teplotnej lišty.

## Termoanalýza

V režime obrázkov v reálnom čase klepnite na tlačidlo ponuky úprav. Vyberte Object.

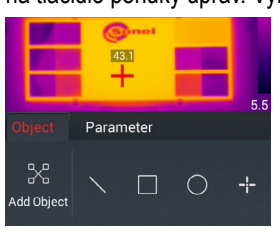

## Klepnite na Add Object.

Meranie teploty pomocou rôznych objektov analýzy (čiary, obdĺžniky, kruhy, body) je k dispozícii.

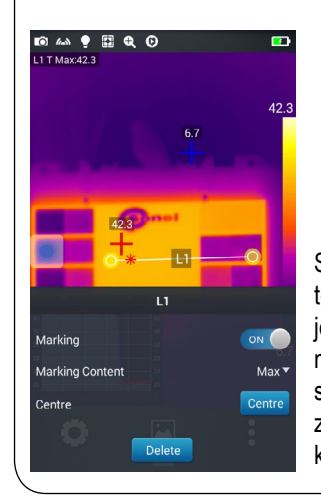

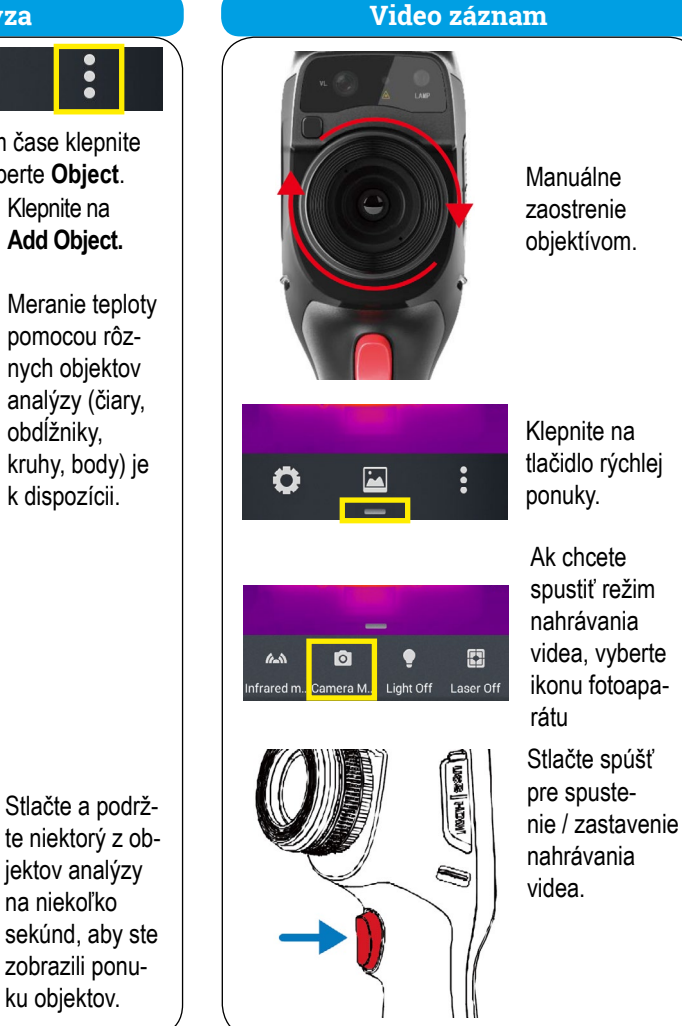

## Pridávanie poznámok

J

Voice

dávania poznámky

textovej poznámky.

Ak ste vybrali Voice

na ikonu 💽 pre

🛚 a na ikonu 🛑 pre koniec záznamu. Ikona 🕟 prehrá

záznam. Ikonou 💽

vymažete poznám-

klepnite:

štart

ku.

a zadajte obsah

Т

Text

Sketch

Sonel is the best

štyri typy poznámok.

fghik

c v b n

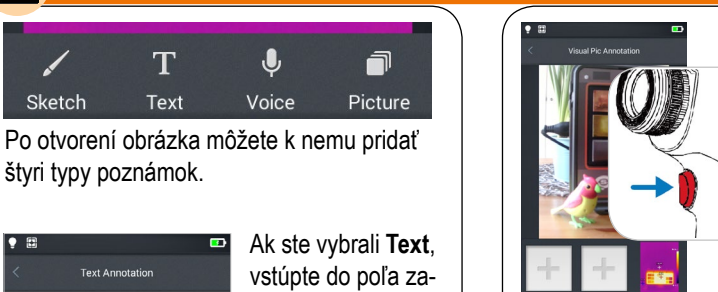

Ak ste vybrali Picture, stlačte tlačidlo spúšte, abv ste v režime viditeľného obrázku zachytili až dve fotografie.

Ak ste vybrali Sketch, môžete použiť niekoľko farieb čiary a gumu na kreslenie (mazanie) požadovaného tvaru, alebo symbolu na displeji.

Ak chcete ukončiť poznámky, kliknite na < .

Stlačením tlačidla OK uložíte poznámku, stlačenie Cancel znamená návrat bez uloženia.

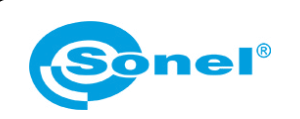

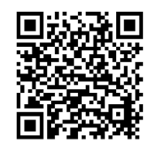

Viac informácií nájdete v používateľskej príručke a na našej internetovej stránke www.sonel.pl/en

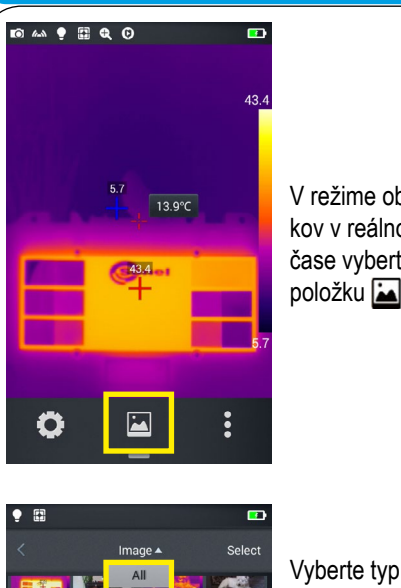

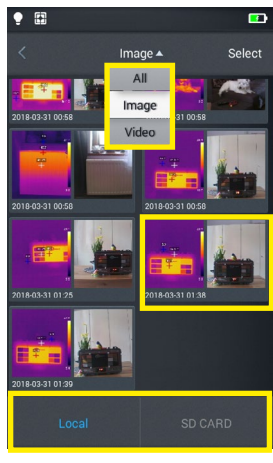

V režime obrázkov v reálnom čase vyberte položku 🔛.

zobrazených

Vyberte súbor.

Vyberte zdroj

uložených

údajov.

súborov.